# Guía de la "Consulta Pública"

La información correspondiente a los procesos de Adjudicación Directa, Concursos por Invitación y Licitaciones Públicas en materia de Obra Pública, podrá ser consultada a través de la herramienta denominada "Consulta Pública", misma que se pone a su disposición con la finalidad de dar cumplimiento a lo solicitado por la Ley de Transparencia y Acceso a la Información Pública del Estado de Jalisco y sus Municipios.

Así mismo, de hace de su conocimiento que todas las obras realizadas por este Sujeto Obligado se encuentran identificadas por la clave alfanumérica del contrato (*ejemplo: SIOP-E-ICAR-OB-LP-050-2020*), en el cual se encuentra de manera inmersa las abreviaciones siguientes:

- AD/AX = Adjudicación Directa
- CI = Concurso por Invitación
- CSS = Concurso Simplificado Sumario
- LP = Licitación Pública
- OAD = Administración Directa
- I3P = Invitación a 3 (tres) Proveedores

Ahora bien, en lo que respecta a la abreviación "TX" se refiere a transferencias, las cuales son asignaciones destinadas a diversos entes públicos, como apoyos para su fortalecimiento para la inversión pública; para lo cual se le hace de su conocimiento que dichas asignaciones son destinadas para que el ente público que lo reciba ejecute por su cuenta obras públicas, no así la Secretaría de Infraestructura y Obra Pública.

En pantalla se despliega el listado de las obras que ha ejecutado este Sujeto Obligado en orden cronológico, de la más reciente a la más antigua; el listado cuenta con seis columnas que identifican el resumen de cada una de las obras. Si es su deseo conocer obras de años anteriores deberá dar clic en "Siguiente" o en su caso, agregar en el buscador, el año del cual desea conocer las obras públicas y sus procesos de contratación.

| 🗧 🔶 🖸 🚺 No es seguro   obrastrasparencia jalisco.gob.mx/secip/obrastransparencia |                                                                                                    |                                                                                                    |                                                                                                    |                                                                                                    | 🔍 ★ 💹 😫 🚺 🗄                                                                                                    |
|----------------------------------------------------------------------------------|----------------------------------------------------------------------------------------------------|----------------------------------------------------------------------------------------------------|----------------------------------------------------------------------------------------------------|----------------------------------------------------------------------------------------------------|----------------------------------------------------------------------------------------------------|
| Obras y S                                                                        | Bervicios Relacionados Jurídico Vide                                                                                                    | Consulta Pública<br>tordavitad <b>10122</b> (social 20 de Agosto del 2018.                                                                                                    |                                                                                                    |                                                                                                    |                                                                                                    |
| Obras y servicios relacionados                                                   |                                                                                                    |                                                                                                    |                                                                                                    |                                                                                                    | 7                                                                                                    |
| Mostrando desde 1 hasta 10 de 5,597 registros<br>Mostrar 10 v registros          |                                                                                                    |                                                                                                    |                                                                                                    |                                                                                                    | <b>`</b>                                                                                                    |
|                                                                                  |                                                                                                    |                                                                                                    |                                                                                                    |                                                                                                    |                                                                                                    |
| Ejercicio <sup>‡</sup>                                                           | Contrato                                                                                                    | Obra                                                                                                    | Descripción                                                                                                    | Monto<br>Contratado <sup>⊕</sup> I                                                                                                    | Estatus                                                                                                    |
| Ejercicio                                                                        | Contrato                                                                                                    | Obra                                                                                                    | Descripción                                                                                                    | Monto<br>Contratado \$392,983.88                                                                                                    | Estatus 🔶                                                                                                    |
| Ejercicio 🔶<br>2014248<br>2020                                                   | Contrato         Image: Contrato         Image: Contrato </td <td>Obra   Correction de Varias calles en la localidad de punta de agua, en<br/>El municipio de tapalipa, jalisco.  Conservación rumana de la red carretera en la residencia de<br/>guadalarar, en el estado de jalisco.</td> <td>Descripción   REHABILITACIÓN DE VARIAS CALLES EN LA LOCALIDAD DE PUNTA DE AGUA, EN EL MUNICIPIO DE TAPALPA, JALISCO.  CONSERVACIÓN RUTINARIA DE LA RED CARRETERA EN LA RESIDENCIA DE GUIDALAJARA, EN EL ESTADO DE JALISCO.</td> <td>Monto<br/>Contratado \$392,983.88 \$<br/>\$15,875,796.09 \$</td> <td>Estatus<br/>En Proceso<br/>En Proceso</td>                                                                                                    | Obra   Correction de Varias calles en la localidad de punta de agua, en<br>El municipio de tapalipa, jalisco.  Conservación rumana de la red carretera en la residencia de<br>guadalarar, en el estado de jalisco.                                                                                                    | Descripción   REHABILITACIÓN DE VARIAS CALLES EN LA LOCALIDAD DE PUNTA DE AGUA, EN EL MUNICIPIO DE TAPALPA, JALISCO.  CONSERVACIÓN RUTINARIA DE LA RED CARRETERA EN LA RESIDENCIA DE GUIDALAJARA, EN EL ESTADO DE JALISCO.                                                                                                    | Monto<br>Contratado \$392,983.88 \$<br>\$15,875,796.09 \$                                                                                                    | Estatus<br>En Proceso<br>En Proceso                                                                                                    |
| Ejercicio                                                                        | Contrato         Image: Contrato         Image: Contrato </td <td>Obra Correction de Varias calles en la localidad de punta de agua, en<br/>el Munopipo de Tapalha, Julisco.<br/>Conservación rutinaria de la red carretera en la residencia de<br/>guadaluara, en el estado de julisco.</td> <td>Descripción de VARIAS CALLES EN LA LOCALIDAD DE PUNTA DE AGUA. EN EL<br/>MUNICIPIO DE TAPALPA, ALUSSO.<br/>CONSERVACIÓN RUTINARIA DE LA RED CARRETERA EN LA RESIDENCIA DE<br/>GUADALAJARA, EN EL ESTADO DE JALISCO.<br/>CONSERVACIÓN RUTINARIA DE LA RED CARRETERA EN LA RESIDENCIA DE<br/>TEOCALTICHE, EN EL ESTADO DE JALISCO.</td> <td>Monto<br/>Contratado         Image: Contratado           \$392,983.88         Image: Contratado           \$15,875,796.09         Image: Contratado           \$7,628,330.15         Image: Contratado</td> <td>Estatus +<br/>En Proceso<br/>En Proceso<br/>En Proceso</td>                                                                                                    | Obra Correction de Varias calles en la localidad de punta de agua, en<br>el Munopipo de Tapalha, Julisco.<br>Conservación rutinaria de la red carretera en la residencia de<br>guadaluara, en el estado de julisco.                                                                                                    | Descripción de VARIAS CALLES EN LA LOCALIDAD DE PUNTA DE AGUA. EN EL<br>MUNICIPIO DE TAPALPA, ALUSSO.<br>CONSERVACIÓN RUTINARIA DE LA RED CARRETERA EN LA RESIDENCIA DE<br>GUADALAJARA, EN EL ESTADO DE JALISCO.<br>CONSERVACIÓN RUTINARIA DE LA RED CARRETERA EN LA RESIDENCIA DE<br>TEOCALTICHE, EN EL ESTADO DE JALISCO.                                                                                                    | Monto<br>Contratado         Image: Contratado           \$392,983.88         Image: Contratado           \$15,875,796.09         Image: Contratado           \$7,628,330.15         Image: Contratado                                             | Estatus +<br>En Proceso<br>En Proceso<br>En Proceso                                                                                                    |
| Ejercicio<br>2014248<br>2020<br>2020<br>2020<br>2020                             | Contrato         Image: Contrato           A SIOP-E-FCC001-09-TX-024818         Image: Contrato           A SIOP-E-CCPS-03-0AD-003-2020         Image: Contrato           A SIOP-E-CCPS-03-0AD-004-2020         Image: Contrato           A SIOP-E-CCPS-03-0AD-006-2020         Image: Contrato                                                                                                    | Obra    Behabilitación de varias calles en la localidad de punta de agua, en el municipio de taraliza, julisco.  Conservación rutinaria de la red carretera en la residencia de guadalajara, en el estado de julisco.  Conservación rutinaria de la red carretera en la residencia de recoklincie, en el estado de julisco.  Conservación rutinaria de la red carretera en la residencia de miguel, en el estado de julisco.                                                                                                    | Descripción REHABILITACIÓN DE VARIAS CALLES EN LA LOCALIDAD DE PUNTA DE AGUA, EN EL MUNICIPIO DE TAPALPA, JAUSCO. CONSERVACIÓN RUTINARIA DE LA RED CARRETERA EN LA RESIDENCIA DE GUNBERVACIÓN RUTINARIA DE LA RED CARRETERA EN LA RESIDENCIA DE TECOALTICHE, EN EL ESTADO DE JAUSCO. CONSERVACIÓN RUTINARIA DE LA RED CARRETERA EN LA RESIDENCIA DE EN EL ESTADO DE JAUSCO.                                                                                                    | Monto<br>Contratado         I           \$392,983.88         I           \$15,875,796.09         I           \$7,628,330.15         I           \$9,225,456.49         I                                                                          | Estatus<br>En Proceso<br>En Proceso<br>En Proceso<br>En Proceso                                                                                                    |
| Ejercicio                                                                        | Contrato         Image: Contrato         Image: Contrato </td <td>Obra         Image: Conservación de Varias Calles en la localidad de Punta de Agua, en el Municipio de transleya, Jalisdo.           Conservación Ruttinaria de La Red Carretera en la residencia de guadaluara, en el estado de Julisco.         Conservación Ruttinaria de La Red Carretera en la residencia de teocaliticies, en el estado de Julisco.           Conservación Ruttinaria de La Red Carretera en la residencia de teocaliticies, en el estado de Julisco.         Conservación Ruttinaria de La Red Carretera en la residencia de saminguel, en el estado de Julisco.           Conservación Ruttinaria de La Red Carretera en la residencia de saminguel, en el estado de Julisco.         Conservación ruttinaria de La Red Carretera en la residencia de saminguel, en el estado de Julisco.</td> <td>Descripción</td> <td>Monto<br/>Contratado         I           \$392,083.88         I           \$15,875,798.09         I           \$7,628,330.15         I           \$92,225,456.49         I           \$13,628,260.21         I</td> <td>Estatus<br/>En Proceso<br/>En Proceso<br/>En Proceso<br/>En Proceso<br/>En Proceso<br/>En Proceso<br/>En Proceso<br/>En Proceso</td>                                                                                                    | Obra         Image: Conservación de Varias Calles en la localidad de Punta de Agua, en el Municipio de transleya, Jalisdo.           Conservación Ruttinaria de La Red Carretera en la residencia de guadaluara, en el estado de Julisco.         Conservación Ruttinaria de La Red Carretera en la residencia de teocaliticies, en el estado de Julisco.           Conservación Ruttinaria de La Red Carretera en la residencia de teocaliticies, en el estado de Julisco.         Conservación Ruttinaria de La Red Carretera en la residencia de saminguel, en el estado de Julisco.           Conservación Ruttinaria de La Red Carretera en la residencia de saminguel, en el estado de Julisco.         Conservación ruttinaria de La Red Carretera en la residencia de saminguel, en el estado de Julisco.                                                                                                    | Descripción                                                                                                    | Monto<br>Contratado         I           \$392,083.88         I           \$15,875,798.09         I           \$7,628,330.15         I           \$92,225,456.49         I           \$13,628,260.21         I                                     | Estatus<br>En Proceso<br>En Proceso<br>En Proceso<br>En Proceso<br>En Proceso<br>En Proceso<br>En Proceso<br>En Proceso                                                                                                    |
| Ejercicio                                                                        | Contrato         Image: Contrato         Image: Contrato </td <td>Obra         Image: Conservación de varias calles en la localidad de punta de agua, en el municipio de tazalea, jalisco.           Conservación rutinaria de la red carretera en la residencia de guadallara. En el estrado el jalisco.         Image: Conservación rutinaria de la red carretera en la residencia de recoaltiche; en el estrado de jalisco.           Conservación rutinaria de la red carretera en la residencia de recoaltiche; en el estrado de jalisco.         Image: Conservación rutinaria de la red carretera en la residencia de san mouel, en el estrado de jalisco.           Conservación rutinaria de la red carretera en la residencia de san mouel, en el estrado de jalisco.         Image: En el estrado de jalisco.           Conservación rutinaria de la red carretera en la residencia de san mouel, en el estrado de jalisco.         Image: En el estrado de jalisco.           Conservación rutinaria de la red carretera en la residencia de garvua, en el estado de jalisco.         Image: En el estado de jalisco.</td> <td>Descripción  Rehabilitzación DE VARIAS CALLES EN LA LOCALIDAD DE PUNTA DE AGUA, EN EL MUNICIPIO DE TAPALIPA, JULISCO.  CONSERVACIÓN RUTINARIA DE LA RED CARRETERA EN LA RESIDENCIA DE ULIDALAJARA, EN EL ESTADO DE JULISCO.  CONSERVACIÓN RUTINARIA DE LA RED CARRETERA EN LA RESIDENCIA DE ESTADO DE JULISCO.  CONSERVACIÓN RUTINARIA DE LA RED CARRETERA EN LA RESIDENCIA DE SAVIMOUEL, EN EL ESTADO DE JULISCO.  CONSERVACIÓN RUTINARIA DE LA RED CARRETERA EN LA RESIDENCIA DE SAVIMOUEL, EN EL ESTADO DE JULISCO.  CONSERVACIÓN RUTINARIA DE LA RED CARRETERA EN LA RESIDENCIA DE SAVIMOUEL, EN EL ESTADO DE JULISCO.  CONSERVACIÓN RUTINARIA DE LA RED CARRETERA EN LA RESIDENCIA DE SAVIMOUEL, EN EL ESTADO DE JULISCO.  CONSERVACIÓN RUTINARIA DE LA RED CARRETERA EN LA RESIDENCIA DE SAVIMA, EN EL ESTADO DE JULISCO.</td> <td>Monto<br/>Contratado         I           \$392,083.88         I           \$15,875,796.09         I           \$7,628,330.15         I           \$89,225,456.49         I           \$13,628,260.21         I           \$11,837,947.37         I</td> <td>Estatus<br/>En Proceso<br/>En Proceso<br/>En Proc</td> | Obra         Image: Conservación de varias calles en la localidad de punta de agua, en el municipio de tazalea, jalisco.           Conservación rutinaria de la red carretera en la residencia de guadallara. En el estrado el jalisco.         Image: Conservación rutinaria de la red carretera en la residencia de recoaltiche; en el estrado de jalisco.           Conservación rutinaria de la red carretera en la residencia de recoaltiche; en el estrado de jalisco.         Image: Conservación rutinaria de la red carretera en la residencia de san mouel, en el estrado de jalisco.           Conservación rutinaria de la red carretera en la residencia de san mouel, en el estrado de jalisco.         Image: En el estrado de jalisco.           Conservación rutinaria de la red carretera en la residencia de san mouel, en el estrado de jalisco.         Image: En el estrado de jalisco.           Conservación rutinaria de la red carretera en la residencia de garvua, en el estado de jalisco.         Image: En el estado de jalisco. | Descripción  Rehabilitzación DE VARIAS CALLES EN LA LOCALIDAD DE PUNTA DE AGUA, EN EL MUNICIPIO DE TAPALIPA, JULISCO.  CONSERVACIÓN RUTINARIA DE LA RED CARRETERA EN LA RESIDENCIA DE ULIDALAJARA, EN EL ESTADO DE JULISCO.  CONSERVACIÓN RUTINARIA DE LA RED CARRETERA EN LA RESIDENCIA DE ESTADO DE JULISCO.  CONSERVACIÓN RUTINARIA DE LA RED CARRETERA EN LA RESIDENCIA DE SAVIMOUEL, EN EL ESTADO DE JULISCO.  CONSERVACIÓN RUTINARIA DE LA RED CARRETERA EN LA RESIDENCIA DE SAVIMOUEL, EN EL ESTADO DE JULISCO.  CONSERVACIÓN RUTINARIA DE LA RED CARRETERA EN LA RESIDENCIA DE SAVIMOUEL, EN EL ESTADO DE JULISCO.  CONSERVACIÓN RUTINARIA DE LA RED CARRETERA EN LA RESIDENCIA DE SAVIMOUEL, EN EL ESTADO DE JULISCO.  CONSERVACIÓN RUTINARIA DE LA RED CARRETERA EN LA RESIDENCIA DE SAVIMA, EN EL ESTADO DE JULISCO. | Monto<br>Contratado         I           \$392,083.88         I           \$15,875,796.09         I           \$7,628,330.15         I           \$89,225,456.49         I           \$13,628,260.21         I           \$11,837,947.37         I | Estatus<br>En Proceso<br>En Proceso<br>En Proc |

Dicha Herramienta podrá utilizarla de la siguiente manera:

#### Paso No. 1

En el buscador podrá colocar una palabra clave de acuerdo a la obra que desee conocer; o bien, por número de contrato, u orden de trabajo.

Ejemplo de búsqueda por palabra clave:

| $\  \   \leftarrow \  \   \rightarrow \  \   G$                                                                                               | 🗧 🔶 🕐 🗛 No es seguro   obrastrasparencia/allisco.gob.mx/secip/obrastrasparencia/allisco.gob.mx/secip/obrastrasparencia/allisco.gob. |                                                                                                    |                                                                                                    |                                                        |  |
|----------------------------------------------------------------------------------------------------|----------------------------------------------------------------------------------------------------|----------------------------------------------------------------------------------------------------|----------------------------------------------------------------------------------------------------|--------------------------------------------------------|--|
| Obras y S                                                                                                    |                                                                                                    |                                                                                                    |                                                                                                    |                                                        |  |
| Obras                                                                                                    | s y servicios relacionados                                                                                                    | 3                                                                                                    |                                                                                                    |                                                        |  |
| Mostrando desde 1 hasta 10 de 60 registros (filtrado de 5,597 registros en total)<br>Mostrar 10 ~ registros<br>K Anterior 1 2 3 4 5 Siguiente |                                                                                                    |                                                                                                    |                                                                                                    |                                                        |  |
| Ejercicio <sup>♦</sup>                                                                                                    | Contrato                                                                                                    | Obra 🍦                                                                                                    | Descripción 🔶                                                                                                    | Monto<br>Contratado Estatus 🔶                          |  |
| 2020                                                                                                    | A SIOP-E-IVCR-OB-LP-353-2020                                                                                                    | REHABILITACIÓN DE PAISAJE URBANO Y COMPLEMENTO DE CICLOVÍA SOBRE LA<br>AV. 8 DE JULIO, DE AV. WASHINGTON A CALLE 3, MUNICIPIO DE GUADALAJARA,<br>JALISCO.                                                                                                    | REHABILITACIÓN DE PAISAJE URBANO Y COMPLEMENTO DE CICLOVÍA SOBRE LA AV. 8 DE JULIO, DE AV. WASHINGTON A CALLE 3, MUNICIPIO DE GUADALAJARA, JALISCO.                                                                                                    | \$6,103,196.64 En Proceso                              |  |
| 2020                                                                                                    | SIOP-E-PAVCR-OB-LP-351-2020                                                                                                    | PAVIMENTACIÓN, PAISAJE URBANO, ANDADORES, DICLOVÍA, REDES<br>HIDROSANITARIAS Y MOBILIARIO URBANO EN LATERALES Y ENTORNO URBANO<br>DEL BOLLEVADE PRANCISCO MENINA ASCENCIO, EN LA CABECERA MUNICIPAL<br>DE PUERTO VALLARTA, JALISCO, FRENTE 1.                          | PAVIMENTACIÓN, PAISAJE URBANO, ANDADORES, CICLOVÍA, REDES HIDROSANITARIAS Y<br>MOBILARIO URBANO EN LATERALES Y ENTORNO URBANO DEL BOULEVARD FRANCISCO<br>MEDINA ASCENCIO, EN LA CABECERA MUNICIPAL DE PUERTO VALLARTA, JALISCO. FRENTE<br>1.                           | \$7,886,403.14 En Proceso                              |  |
| 2020                                                                                                    | SIOP-E-PAVCR-OB-LP-352-2020                                                                                                    | PAVIMENTACIÓN, PAISAJE URBANO, ANDADORES, OICLOVÍA, REDES<br>HIDROBANITARIAS Y MOBILIARIO URBANO EN LATERALES Y ENTORNO URBANO<br>DEL BOLLEVADE FRANCISCO MENÍNA ASCENCIO, EN LA CABECERA MUNICIPAL<br>DE PUERTO VALLARTA, JALISCO, FRENTE 2.                          | PAVIMENTACIÓN, PAISAJE URBANO, ANDADORES, CICLOVÍA, REDES HIDROSANITARIAS Y<br>MOBILARIO URBANO EN LATERALES Y ENTORNO URBANO DEL BOULEVARD FRANCISCO<br>MEDINA ASCENCIO, EN LA CABECERA MUNICIPAL DE PUENTO VALLARTA, JALISCO. FRENTE 2.                              | \$8,152,132.68 En Proceso                              |  |
| 2020                                                                                                    | A SIOP-F-SROP-SER-I3P-336-2020                                                                                                    | ELABORADIÓN DE PROVECTO ARQUITECTÓNICO DE RENOVACIÓN DE PAISAJE<br>URBANO, ANDADOR, CICLOVÍA, CARRILES Y CAMELLONES LATERALES DEL<br>PROVECTO DE, SISTEMI INTEGRADO DE TRANSPORTE COLECTIVO (MI MACRO<br>PERIFÉRICO) EN EL ÁREA METROPOLITANA DE GUADALAJARA, JALISCO. | ELABORACIÓN DE PROYECTO ARQUITECTÓNICO DE RENOVACIÓN DE PAISAJE URBANO,<br>ANDADOR, CICLOVÍA, CARRILES Y CAMELLONES LATERALES DEL PROYECTO DEL SISTEMA<br>INTEGRADO DE TRANSPORTE COLECTIVO (MI MACRO PERIFÉRICO) EN EL ÁREA<br>METROPOLITANA DE GUADALAJARA, JALISCO. | \$6,553,672.52 En Proceso                              |  |
| 2019                                                                                                    | SIOP-E-IM-OB-CSS-295-2019                                                                                                    | CONSTRUCCIÓN DE PAISAJE URBANO, ANDADOR Y CICLOVÍA EN AV.<br>REVOLUCIÓN ENTRE AV. RAMÓN CORONA Y CALZADA INDEPENDENDIA, PARA<br>COMPLEMENTO DE LÍNEA 3, EN EL MUNICIPIO DE GUADALAJARA, JALISCO.                                                                       | CONSTRUCCIÓN DE PAISAJE URBANO, ANDADOR Y CICLOVÍA EN AV. REVOLUCIÓN ENTRE<br>AV. RAMÓN CORONA Y CALZADA INDEPENDENCIA, PARA COMPLEMENTO DE LÍNEA 3, EN EL<br>MUNICIPIO DE GUADALAJARA, JALISCO.                                                                       | /e a C(\$\$),745;050;00 <sup>ara</sup> En Procesodows. |  |

### *Ejemplo de búsqueda por número de clave alfanumérica de contrato:*

| ← → C 🔺 No es seguro   obrastrasparenciajalisco.gob.mx/secip/obrastransparencia                                                                                                    |                                                                                                    |                                                                                                    | ۹ ★ 🖪 🚖 ۱                       |
|----------------------------------------------------------------------------------------------------|----------------------------------------------------------------------------------------------------|----------------------------------------------------------------------------------------------------|---------------------------------|
| Obras y Servicios Relacionados Jurícico Videos                                                                                                    | <b>del 2016</b> .                                                                                                    |                                                                                                    |                                 |
|                                                                                                    |                                                                                                    |                                                                                                    |                                 |
| Obras y servicios relacionados                                                                                                    |                                                                                                    |                                                                                                    |                                 |
| Mostrando desde 1 hasta 1 <mark>re r regis</mark> tros (filtrado de 5,597 registros en total)<br>Mostrar 10 v regist os                                                                                    |                                                                                                    | Anterior 1 Siguiente >                                                                                                    | Buscar: SIOP-E-ICAR-OB-LP-050-; |
| Ejercicio Contrato                                                                                                    | Descripción                                                                                                    | ÷                                                                                                    | Monto<br>Contratado 🗘 Estatus   |
| 2020 SIOP-E-ICAR-OB-LP-050-2020 CONSERVACIÓN PERIÓDICA DE LAS CARRETE<br>436 Y LA CARRETERA SIN CODIGO CAMINO A L<br>TRAMO CABECERA MUNICIPAL DE TAPALPA -<br>Y E.C. 436 - LOS ESPINOS, MUNICIPIO DE TAPAL | RAS ESTATAL CONSERVACIÓN PERIÓ<br>LOS ESPINOS, CARRETERA SIN CÓDIG<br>LA FRONTERA MUNICIPAL DE TAPALPA<br>LPA, JALISCO. MUNICIPIO DE TAPALPA | DICA DE LAS CARRETERAS ESTATAL 436 Y LA<br>O CAMINO A LOS ESPINOS, TRAMO CABECERA<br>A + LA FRONTERA Y E.C. 436 + LOS ESPINOS,<br>JALISCO. | \$12,312,347.85 En Proceso      |
| Mostrando desde 1 hasta 1 de 1 registros (filtrado de 5,597 registros en total)<br>Mostrar 10                                                                                                    |                                                                                                    | Anterior 1 Siguiente >                                                                                                    | Buscar: SIOP-E-ICAR-OB-LP-050-: |
| Ejemplo de búsqueda por orden de trabajo:<br>← → C ▲ No es seguro   obrastrasparenciajalisco.gob.mx/secip/obrastransparencia                                                                               |                                                                                                    |                                                                                                    | ् ★ 🖪 🇯 🚺 :                     |
| Consulta Pública<br>y Ob No de visitar 5922 desire el 200 Acisto                                                                                                    | del 2016.                                                                                                    |                                                                                                    |                                 |
| Obras y Servicios Relacionados Jurídico Videos                                                                                                    |                                                                                                    |                                                                                                    |                                 |
| Obras y servicios relacionados                                                                                                    |                                                                                                    |                                                                                                    | $\mathbf{\nabla}$               |
| Mostrando desde 1 hasta 1 de 1 legistros (fil rado de 5,597 registros en total)<br>Mostrar 10 v registros                                                                                                  |                                                                                                    | Anterior 1 Siguiente >                                                                                                    | Buscar: AD-088-2019             |
| Ejercicio Contrato Obra                                                                                                    | Descripción                                                                                                    | Å                                                                                                    | Monto<br>Contratado 🗘 Estatus 🗘 |
| 2019 SIOP-E-ICAR-OBAD-088-2019 RECONSTRUCCIÓN DE CAMINO 43<br>JUANACATLÁN - TAPALPA, DEL KM 46-582 A<br>EL MUNICIPIO DE TAPALPA, JALISCO                                                                   | 37, TRAMO RECONSTRUCCIÓN DE<br>L 46 +182, EN TAPALPA, DEL KM 46<br>TAPALPA, JALISCO                                                          | E CAMINO 437, TRAMO JUANACATLÁN -<br>+582 AL 46 +182, EN EL MUNICIPIO DE                                                                   | \$1,589,252.19 Terminada        |
| Mostrando desde 1 hasta 1 de 1 registros (filtrado de 5,597 registros en total)<br>Mostrar 10 v gistros                                                                                                    |                                                                                                    | & Anterior 1 Significante \$                                                                                                    | Buscar: AD-088-2019             |
|                                                                                                    |                                                                                                    |                                                                                                    |                                 |

## Paso No. 2

Al seleccionar la obra de su interés, deberá dar clic en cualquiera de los dos iconos que se señalan a continuación, los cuales despliegan la información de manera completa de cada una de las obras.

| ← → C ▲ No es seguro   obrastrasparencia jalisco.gob.mv/secip/obrastransparencia |                                                     |                                                                                                    |                                                                                                    |                     | 0 ★        | * | N : |
|----------------------------------------------------------------------------------|-----------------------------------------------------|----------------------------------------------------------------------------------------------------|----------------------------------------------------------------------------------------------------|---------------------|------------|---|-----|
| Obras y S                                                                        | Bervicios Relacionados Jurídico Vid                 | Consulta Pública<br>Verdevides 3022 (codel & de Agosto del 2018.                                          |                                                                                                    |                     |            |   |     |
| Obra                                                                             | s y servicios relacionados                          |                                                                                                    |                                                                                                    |                     |            |   |     |
| Mostrando<br>Mostrar                                                             | desde 1 ha sta 10 de 5,597 registros<br>→ registros |                                                                                                    | Anterior 1 2 3 4 5 Siguiente                                                                           | Buscar:             |            |   |     |
| Ejercicio 🍦                                                                      | San ato                                             | Obra                                                                                                    | Descripción                                                                                            | Monto<br>Contratado | Estatus    |   | ¢   |
| 2014248                                                                          | A SIOP-E-FOCOCI-09-TX-0248/18                       | REHABILITACIÓN DE VARIAS CALLES EN LA LOCALIDAD DE PUNTA DE AGUA, EN<br>EL MUNICIPIO DE TAPALPA, JALISCO. | REHABILITACIÓN DE VARIAS CALLES EN LA LOCALIDAD DE PUNTA DE AGUA, EN EL MUNICIPIO DE TAPALPA, JALISCO. | \$392,983.88        | En Proceso |   |     |
| 2020                                                                             | SIOP-E-CCPS-03-OAD-003-2020                         | CONSERVACIÓN RUTINARIA DE LA RED CARRETERA EN LA RESIDENCIA DE<br>GUADALAJARA, EN EL ESTADO DE JALISCO.   | CONSERVACIÓN RUTINARIA DE LA RED CARRETERA EN LA RESIDENCIA DE GUADALAJARA, EN EL ESTADO DE JALISCO.   | \$15,875,796.09     | En Proceso |   |     |
| 2020                                                                             | SIOP-E-CCPS-03-OAD-004-2020                         | CONSERVACIÓN RUTINARIA DE LA RED CARRETERA EN LA RESIDENCIA DE TEOCALTICHE, EN EL ESTADO DE JALISCO.      | CONSERVACIÓN RUTINARIA DE LA RED CARRETERA EN LA RESIDENCIA DE TEOCALTICHE, EN EL ESTADO DE JALISCO.   | \$7,628,330.15      | En Proceso |   |     |
| 2020                                                                             | A SIOP-E-CCPS-03-OAD-005-2020                       | CONSERVACIÓN RUTINARIA DE LA RED CARRETERA EN LA RESIDENCIA DE SAN<br>MIGUEL, EN EL ESTADO DE JALISCO.    | CONSERVACIÓN RUTINARIA DE LA RED CARRETERA EN LA RESIDENCIA DE SAN MIGUEL,<br>EN EL ESTADO DE JALISCO. | \$9,225,456.49      | En Proceso |   |     |
| 2020                                                                             | A SIOP-E-COPS-03-0AD-006-2020                       | CONSERVACIÓN RUTINARIA DE LA RED CARRETERA EN LA RESIDENCIA DE SAYULA, EN EL ESTADO DE JALISCO.           | CONSERVACIÓN RUTINARIA DE LA RED CARRETERA EN LA RESIDENCIA DE SAYULA, EN EL ESTADO DE JALISCO.        | \$13,628,260.21     | En Proceso |   |     |
| 2020                                                                             | A SIOP-E-CCPS-03-OAD-007-2020                       | CONSERVACIÓN RUTINARIA DE LA RED CARRETERA EN LA RESIDENCIA DE<br>AUTLÁN, EN EL ESTADO DE JALISCO.        | CONSERVACIÓN RUTINARIA DE LA RED CARRETERA EN LA RESIDENCIA DE AUTLÁN, EN<br>EL ESTADO DE JALISCO.     | \$11,837,947.37     | En Proceso |   |     |
|                                                                                  |                                                     |                                                                                                    |                                                                                                    |                     |            |   |     |

### Paso No. 3

Al dar clic en el primero de los iconos encontrará la información referente a los datos del proveedor, como se observa a continuación:

| ← → C ▲ No es seguro   obrastr                       | rasparencia jalisco.gob.mx/secip/obrastransparencia                                                                                                    | ० ★ 🖪 🗯 📵 🗄                                      |
|------------------------------------------------------|----------------------------------------------------------------------------------------------------|--------------------------------------------------|
| 6                                                    | Listado Proveedores ×                                                                                                    |                                                  |
| Obras y Servicios Relacio                            | Razon Social:         ETC INGENIERÍA, S.A. DE C.V.           R.F.C:         EIN090611H41           Registro SIOP:         4464                                        |                                                  |
| Mostrando desde 1 hasta 1<br>Mostrar 10 v registr    | Ganaderos De Jalisco 479-B<br>Puerta Del Liano<br>Zapopan, Jalisco, 45200<br>3 86 17 82 44                                                                            | : AD-0304                                        |
| Ejercicio Contrato                                   |                                                                                                    | do 🏺 Estatus                                     |
| 2017 🔺 🛔 SIOP-E-EE                                   | Cerrar                                                                                                    | ,394.07 Terminada                                |
|                                                      | COMPLEMENTARIOS EN EL MUNICIPIO DE VILLA GUERRERO: VILLA GUERRERO: INCLUYE: PRELIMINARES, CIMENTACIÓN, ESTRUCTURA, ESTRUCTURA, LIMPIEZA DE OBRA)<br>LIMPIEZA DE OBRA) |                                                  |
| Mostrando desde 1 hasta 1 d<br>Mostrar 10 ~ registra | de 1 registros (filtrado de 5,597 registros en total)                                                                                                    | ar: AD-0304                                      |
|                                                      | Activ                                                                                                    | ar Windows<br>onfiguración para activar Windows. |

### Paso No. 4

Al dar clic en el segundo de los iconos A usted podrá encontrar la ficha técnica de la obra seleccionada; la cual cuenta con la información detallada de la obra, así como los documentos que forman parte de su expediente.

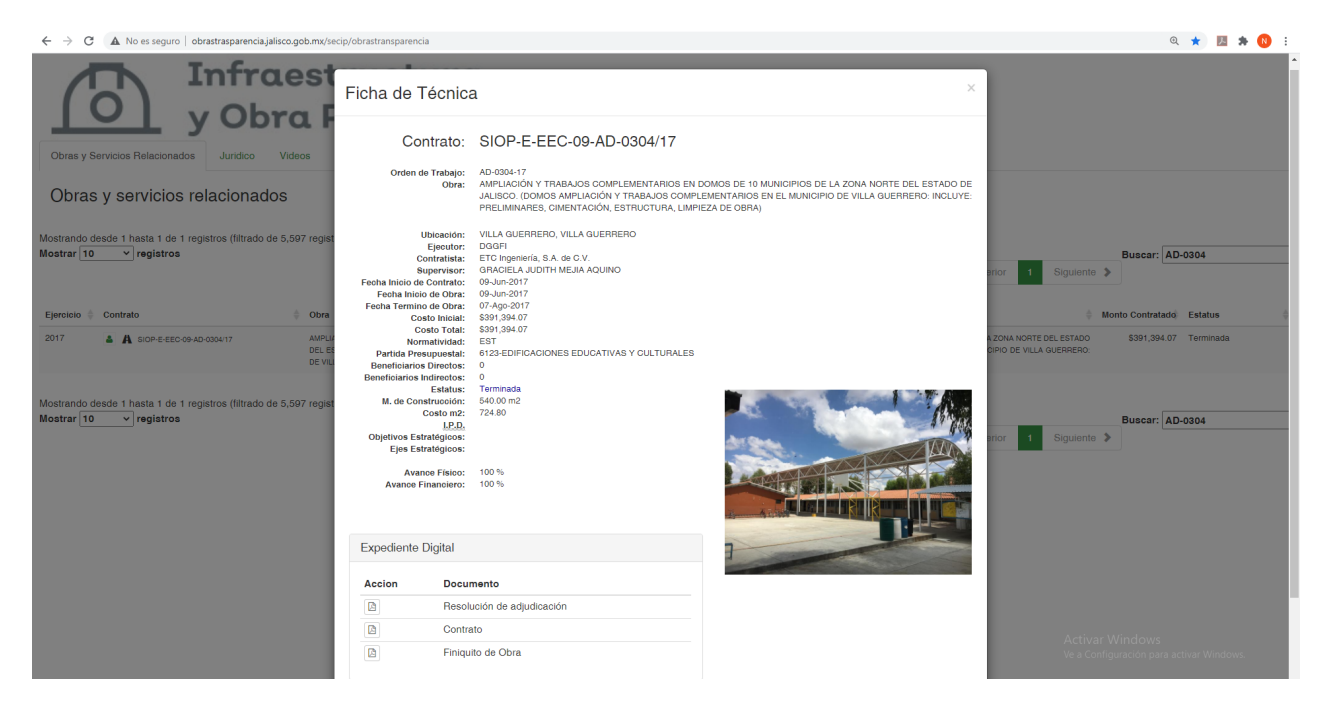

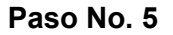

Si desea obtener alguno de los documentos que forman parte del expediente digital, deberá dar clic en el apartado de acción, tal y como se muestra a continuación:

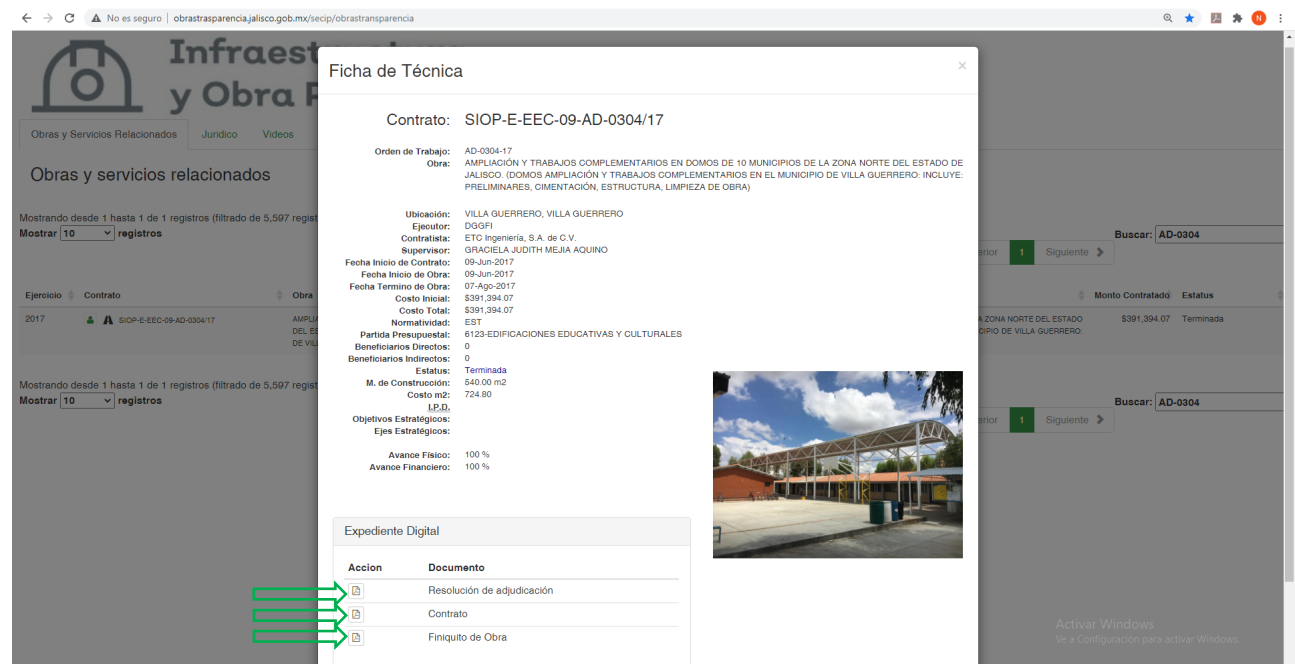

A continuación se descargará el documento seleccionado.